Importujte vrstvy do projektu ArcGIS Pro:

- Digitálny model terénu (DTM)
- o Environmentálne faktory: vodné plochy, chránené územia, lesy

### Vytvorenie Cost Surface

## 1. Sklon terénu:

- Použite nástroj **Slope** na výpočet sklonu z DTM.
- Prepojte väčší sklon s vyššími nákladmi na stavbu (strmá oblasť = vyšší náklad).

## 2. Vzdialenosť od osídlenia:

- Použite Euclidean Distance na vytvorenie vrstvy vzdialenosti od sídiel (obydlí, škôl atď.).
- Nastavte váhu, aby oblasti bližšie k osídleniu mali vyššie náklady (z dôvodu sociálnych a právnych komplikácií).

# 3. Environmentálne faktory:

 Pre vodné plochy a chránené územia použite Reclassification alebo Euclidean Distance. Napríklad, bližšie k chráneným oblastiam budú náklady rásť.

## Kombinácia faktorov:

 Použite Weighted Overlay alebo Raster Calculator na kombinovanie rôznych nákladových vrstiev. Nastavte váhy jednotlivých faktorov na základe ich relatívneho významu pre projekt.

## Vypočítanie optimálnej trasy

Definujte počiatočný bod a koncový bod

1. Použite nástroj **Cost Distance,** potom **Cost Path** alebo na výpočet optimálnej trasy medzi týmito bodmi na základe vytvorenej Cost mapy.